## "Risiko"

Mit Hilfe dieser Web-Applikation können beim Jasskarten-Spiel "Risiko" die Spielergebnisse einfach eingegeben werden und die notwendigen Berechnungen werden vollautomatisch durchgeführt. Diese Anleitung dient nur zur Beschreibung der eigentlichen Applikation, auf die Spezifikationen dieser Spielart oder gar auf die Jass-Regeln wird hier nicht weiter eingegangen.

Nach dem Start der Applikation wird je nach Auflösung und Ausrichtung in etwa folgender Bildschirm angezeigt:

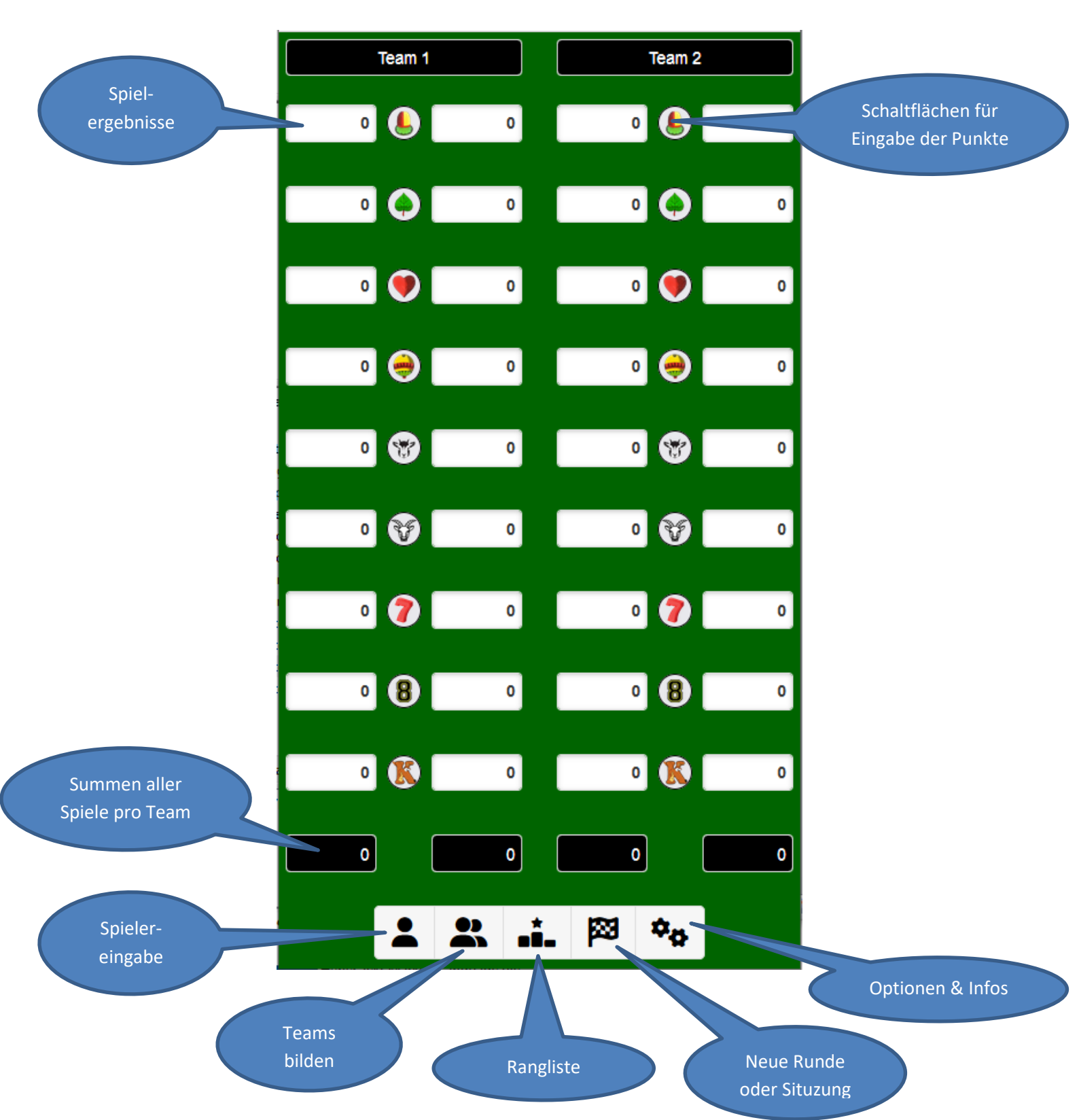

Beim ersten Start wird automatisch eine neue Sitzung erstellt, die eine oder mehrere Runden mit denselben Spielern, aber in verschiedenen Teamzusammenstellungen ermöglicht. Diese Sitzung bleibt solange aktiv, bis sie manuell beendet wird.

Als erstes müssen daher nun die Spielerinformationen eingegeben werden. Dazu auf die Schaltfläche <Spielereingabe> klicken/tippen, vier verschiedene Namen eingeben und mit der Schaltfläche <Ok> bestätigen:

| Spielernamen festlegen |    |           |  |
|------------------------|----|-----------|--|
| Werner                 |    |           |  |
| Helmut                 |    |           |  |
| Mike                   |    |           |  |
| Martin                 |    |           |  |
|                        | Ok | Abbrechen |  |
|                        | OK |           |  |

Die Spielerangaben können bis zu dem Zeitpunkt modifiziert werden, bei dem mit den Spielern das erste Mal Teams zusammengestellt werden. Danach sind innerhalb der aktiven Sitzung nicht mehr änderbar.

Um die Teams zu erstellen, auf die Schaltfläche <Teams> klicken/tippen und im aufscheinenden Dialog jeweils einen Spieler auswählen. Die Anzahl der angebotenen Spieler wird immer um eins reduziert. Wird eine Fehleingabe getätigt, kann mit der Schaltfläche <Neu> der Teamerstellungs-Prozess erneut begonnen werden.

| Teams a | uslosen   | Teams a  | uslosen   |
|---------|-----------|----------|-----------|
| Team 1  | Team 2    | Team 1   | Team 2    |
| Wähle 📀 | Wähle     | Helmut 📀 | Wähle     |
| Wähle   |           |          | Wähle     |
| Werner  | Wähle 📀   | Mike 💟   | Werner    |
| Helmut  |           |          | Martin    |
| Mike    |           |          |           |
| Martin  | Abbrechen | Ok Neu   | Abbrechen |

Die Teamerstellung kann bis zu dem Zeitpunkt korrigiert werden, bei dem das erste Ergebnis für ein Spiel eingegeben wurde. Danach kann die Team-Zuteilung bis zum Ende der Runde nicht mehr geändert werden. Die Ergebniseingabe erfolgt durch Klicken/Tippen auf einer der 18 Spielschaltflächen (9 Spiele bei zwei Teams).

Es öffnet sich ein Schieberegler, der es ermöglicht, eine Zahl zwischen 0 und 157 auszuwählen. Beim Loslassen des Schiebereglers wird die ausgewählte Zahl entsprechend dem Spiel mit dem notwendigen Faktor multipliziert und in das Ergebnisfeld des entsprechenden Teams eingetragen. Mit der Schaltfläche <Spiel annullieren> kann ein falsch eingetragenes Resultat wieder gelöscht werden.

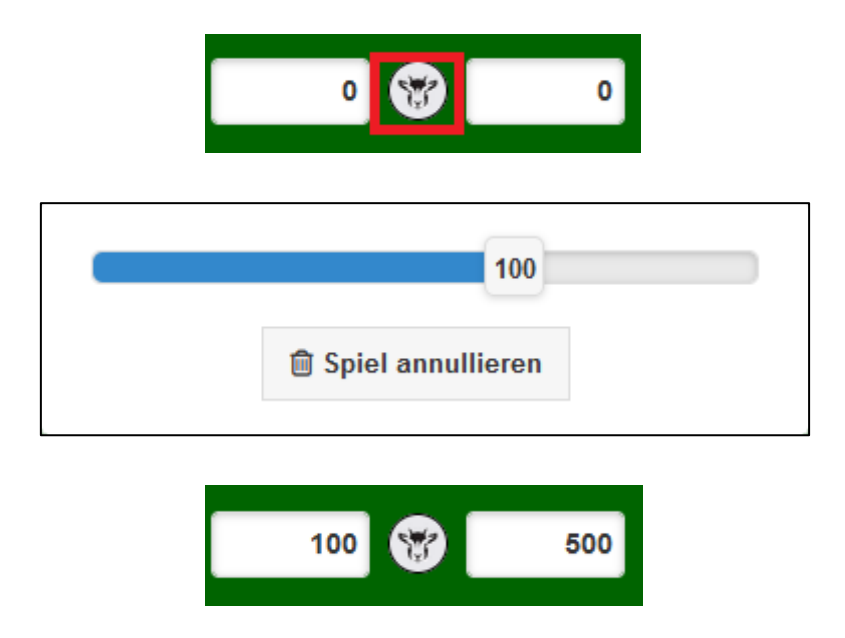

Dies erfolgt nun solange, bis alle Spiele dieser Runde gespielt wurden. Während der Spiele kann jederzeit die aktuelle Situation mit der Schaltfläche <Rangliste> eruiert werden.

Je nach Einstellung werden dann nur der Punktestand der Spieler oder zusätzlich auch noch alle bisherigen Runden mit den Ergebnissen angezeigt.

|     | Zwischenstand |        |        |  |
|-----|---------------|--------|--------|--|
| Rg. | Spieler       | Punkte | Euro   |  |
| 1   | Werner        | 1472   | 14.72  |  |
| 2   | Helmut        | 224    | 2.24   |  |
| 3   | Mike          | -688   | -6.88  |  |
| 4   | Martin        | -1008  | -10.08 |  |
|     |               | Ok     |        |  |

|     | Zwischenstand |         |       |         |        |        |
|-----|---------------|---------|-------|---------|--------|--------|
|     | Rg.           | Spieler | P     | unkte   | E      | uro    |
|     | 1             | Werner  |       | 1472    | 14     | .72    |
|     | 2             | Helmut  |       | 224     | 2      | .24    |
|     | 3             | Mike    |       | -688    | -6     | .88    |
|     | 4             | Martin  | -     | -1008   | -10    | .08    |
| Rd. | . Team '      | 1 Pi    | unkte | Team 2  | 2      | Punkte |
| 1   | Werner        | /Helmut | 7489  | Mike/M  | artin  | 6641   |
| 2   | Werner        | /Mike   | 6561  | Helmut/ | Martin | 7569   |
| 3   | Werner        | /Martin | 7181  | Helmut/ | Mike   | 6949   |
| 4   | Werner        | /Mike   | 5724  | Helmut/ | Martin | 4324   |
|     |               |         | Ok    |         |        |        |

Wurde das letzte Spiel gespielt, hat man die Möglichkeit, eine neue Runde zu starten und dabei die bisherigen Teams beizubehalten oder neue Teams zu bilden.

| Frage                                                                        |                  |                     |
|------------------------------------------------------------------------------|------------------|---------------------|
| Es wurden für alle Spiele gültig<br>eingegeben. Soll eine neue Ru<br>werden? | ge Res<br>unde g | sultate<br>estartet |
|                                                                              | Ja               | Nein                |
| ·                                                                            |                  |                     |
| Frage                                                                        |                  |                     |
| Sollen die Teams neu ausgelo                                                 | st wer           | den?                |
|                                                                              | Ja               | Nein                |

Soll eine Runde vorzeitig beendet oder die Spielrunde aufgelöst werden, kann mit der Schaltfläche <Neue Runde oder Sitzung> einer dieser beiden Möglichkeiten durchgeführt werden.

| Frage                             |                            |                  |      |  |
|-----------------------------------|----------------------------|------------------|------|--|
| Wollen Sie wirk<br>eine neue Sess | dich eine r<br>sion starte | neue Runde<br>n? | oder |  |
|                                   | Runde                      | Sitzung          | Nein |  |
| l                                 |                            |                  |      |  |

Wird diese Frage mit der Schaltfläche <Runde> bestätigt, erfolgt ein ähnlicher Dialog wie weiter oben beschrieben, wird die Schaltfläche <Sitzung> ausgewählt, wird nun noch der Endstand der Sitzung angezeigt, dieser zeigt unabhängig von den Einstellungen immer sowohl die Spielerränge als auch sämtliche Runden der Sitzung. Mit der Schaltfläche <Optionen & Infos> wird ein entsprechendes Panel eingeblendet, welches folgende Optionen und Informationen anbietet:

| Optionen                 |                   |       |  |
|--------------------------|-------------------|-------|--|
| Detaillierter Report Ein |                   |       |  |
| Spiel 9                  | piel 9 Kulminator |       |  |
| Kurs (1€)                | 100 Punkte        | •     |  |
|                          |                   |       |  |
| Links                    |                   |       |  |
| Anleitung                |                   | Ø     |  |
| Quellenhinweis           | se                | Ø     |  |
| Historie                 |                   | Ø     |  |
|                          |                   |       |  |
| Weitere Appli            | kationen          |       |  |
| Akkordumkehrungen üben 🕟 |                   |       |  |
| AJTIR                    |                   | Ø     |  |
|                          |                   |       |  |
| Infos                    |                   |       |  |
| Version                  |                   | 1.0.0 |  |
| Mailkontakt              |                   |       |  |

Mit dem Schalter <Detaillierter Report> kann der Umfang der Rangliste aus den zwei weiter oben beschriebenen Möglichkeiten ausgewählt werden. Diese Einstellung hat keinen Einfluss auf die Endstand-Darstellung.

Das neune Spiel wird von verschiedenen Personen mit zwei verschiedenen Begriffen ("Kulminator" oder "Slalom") bezeichnet. Hier kann diese Einstellung angepasst werden.

Mit dem Schalter <Kurs> kann bestimmt werden, wie viele Punkte einem Euro entsprechen. Dies hat Auswirkungen auf die nach Ende der Session zu bezahlenden (oder auch nicht zu bezahlenden) Beträge.

Der Link <Anleitung> lädt dieses Dokument von der Homepage, die <Quellenhinweise> sind für Personen gedacht, die sich für die verwendeten Hilfsmittel bei der Programmierung dieser Applikation interessieren und die <Historie> beschreibt die Entwicklung der Applikation.

Unter <Weitere Applikationen> kann auf andere Applikationen des Entwicklers zugegriffen werden, die Versionsinfo ist wohl selbsterklärend und über den <Mailkontakt> kann mit dem Entwickler Kontakt aufgenommen werden.